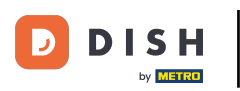

Opzione 1 - stampa i dettagli dell'ordine: tocca l'ordine che desideri stampare.

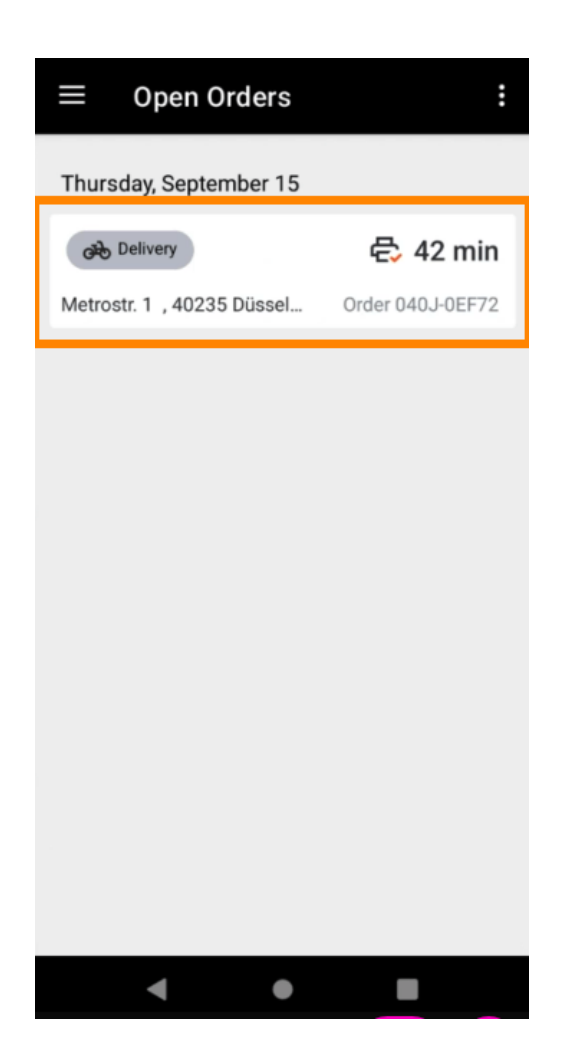

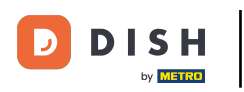

Tocca l'icona di stampa e l'ordine verrà stampato.

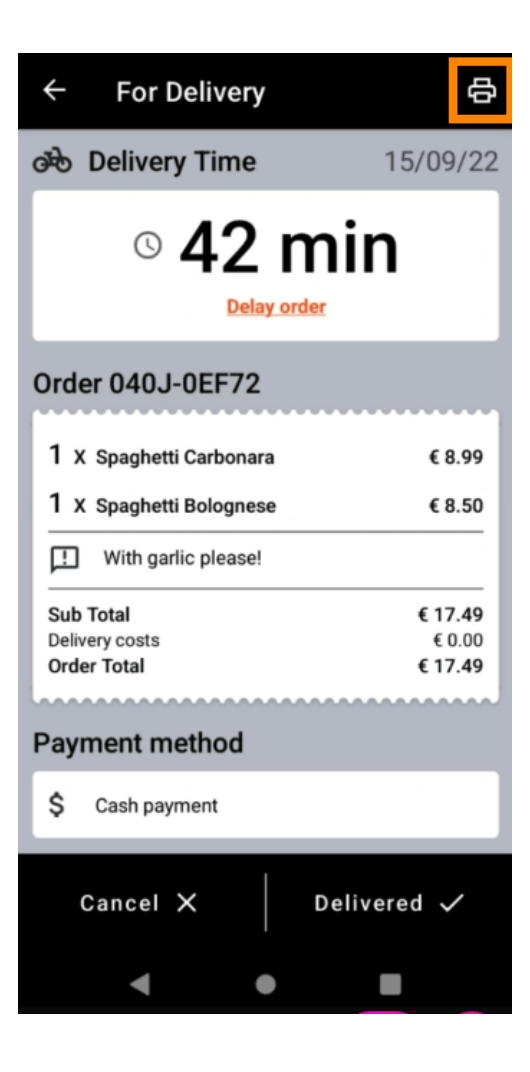

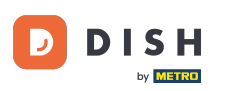

Opzione 2 - Stampa il riepilogo giornaliero dell'ordine: tocca l' icona del menu.

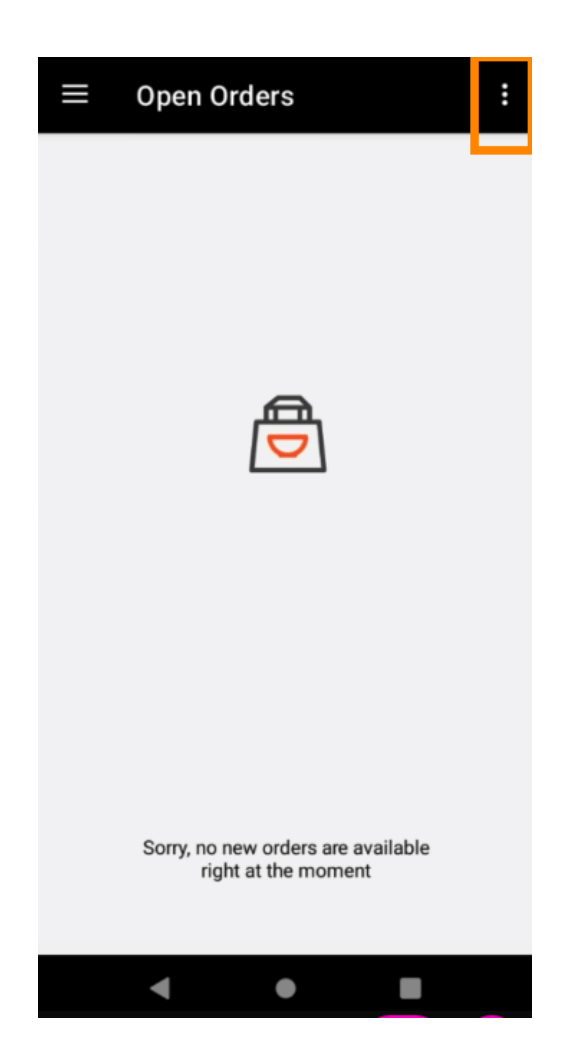

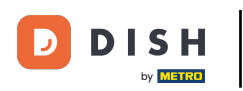

Tocca Stampa riepilogo ordine giornaliero.

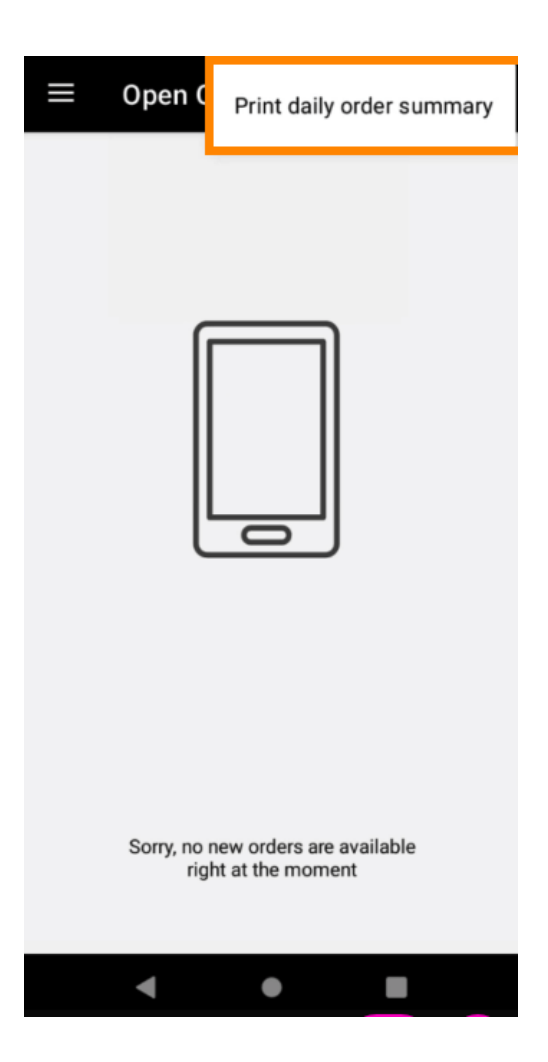

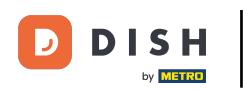

Seleziona la data in cui desideri stampare il riepilogo dell'ordine .

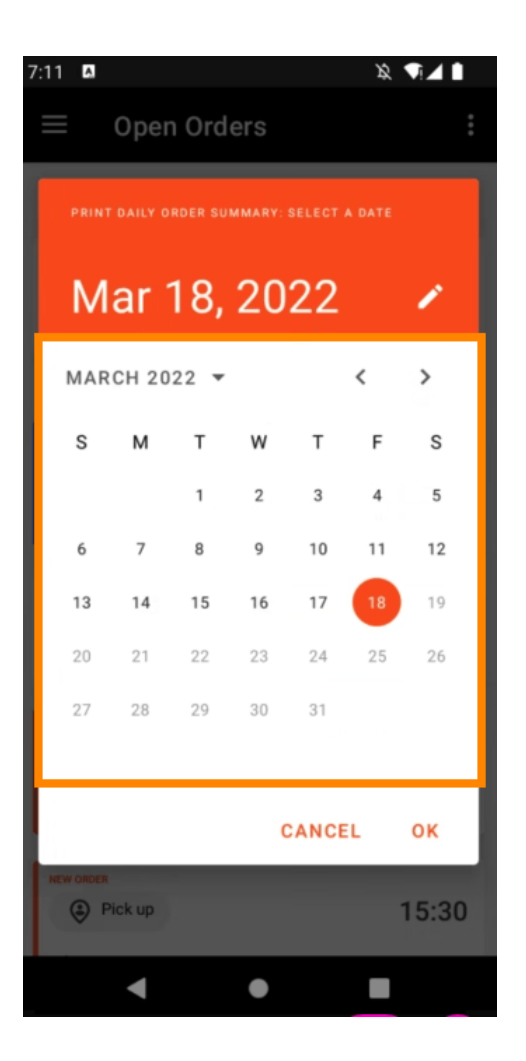

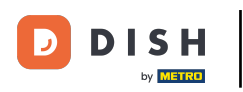

• Toccare il pulsante OK e verrà stampato il riepilogo dell'ordine.

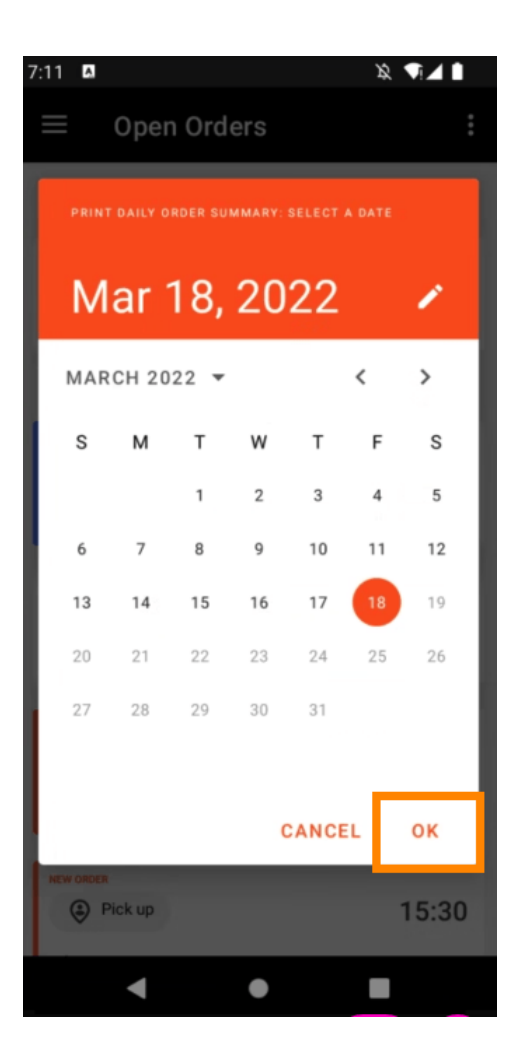

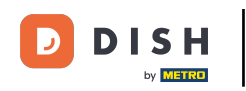

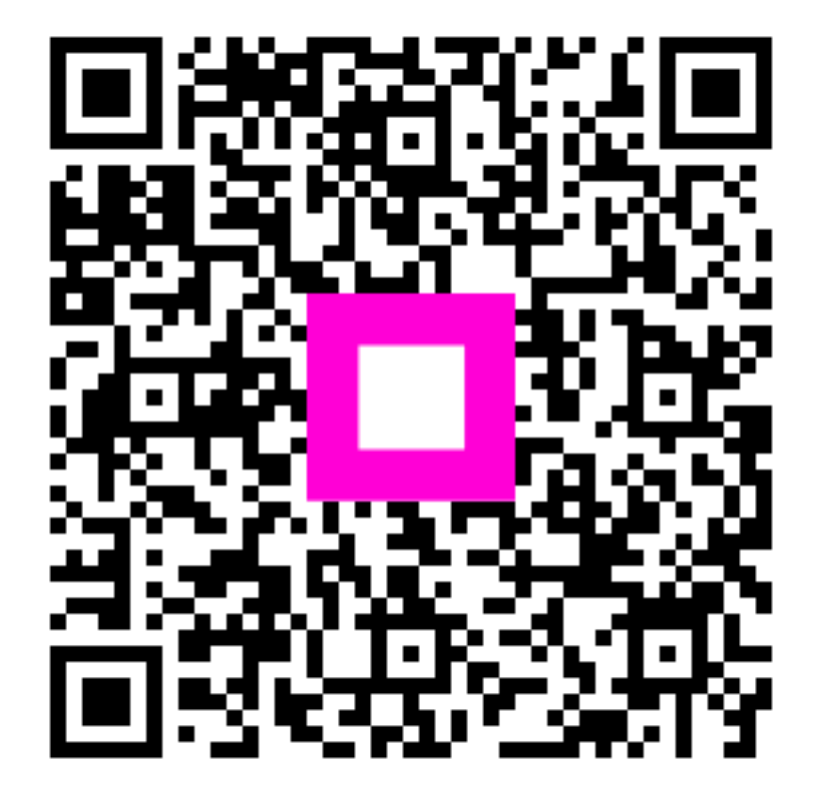

Scansiona per andare al lettore interattivo